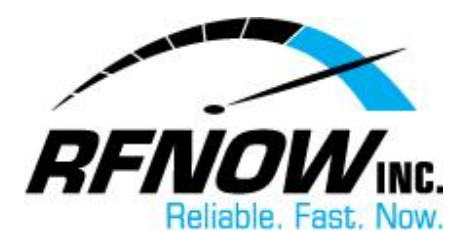

## Webmail Friends & Exceptions Guide

Add email addresses to the **Exceptions List** and the **Friends List** in your Webmail account to ensure you receive email messages from family, friends, and other important contacts. These lists can help manage the email messages you receive and prevent unwanted messages, such as spam, from reaching your Inbox, as well.

Use the **Exceptions List** to set filters that tell the mail server what to do with messages from specific email addresses. For example, you can choose to always receive email messages from one email address, always delete messages from another email address, always move certain email messages to a particular folder, etc.

The **Friends List** is another way of ensuring no spam or other email from unknown senders reaches your Inbox. To only receive messages from known/acceptable addresses, add the email addresses of friends, family, and other contacts to your Friends Address List, and then apply a Friends Setting that will *only* accept email from people on this list. You can also choose to "quarantine" any email from a sender not on the Friends List and send a "**Friends Confirmation Message**" to verify the sender is a real person (rather than a spam robot). Any quarantined message will be held in the <u>Quarantine/Pending List</u>, allowing you to review the message and decide whether or not to receive it in your Inbox. Meanwhile, if a reply to the Friends confirmation message is received (indicating the sender is a real person), the original message will be moved automatically to your Inbox.

When email is received in your Webmail account, any filters you have set in the Exceptions List will be compared to the message first. If a match is found, the specified action will be applied to the message. If no match is found, any Friends Settings will be applied to the message next, followed by any Spam Settings, if applicable. Any required Friends confirmation message will be sent *after* your Exceptions List, Friends Address List, and Spam Settings have been applied.

## **Set Filters in Your Exceptions List**

To set a Filter in your Exceptions List,

1. On the RFNOW Webmail Management login page, enter your Username and Password, and then click the Login button.

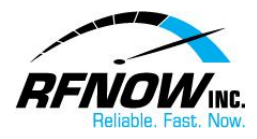

• If you need or have forgotten your Username or Password, please contact us at <a href="mailto:support@rfnow.com">support@rfnow.com</a>.

Please enter your email address below to login to **rfnow.net** and change your SurgeMAIL account settings. If you do not have an account and would like one click <u>here</u>

| Username test@rfnow.com |                 |
|-------------------------|-----------------|
| Password ••••••         |                 |
| Language English 💽      |                 |
|                         | Login Forgot    |
|                         | about SurgeMail |

2. In the Webmail Management window, click the **Filtering** button.

|                    |               |                | Sur | geM<br>netwinsite |
|--------------------|---------------|----------------|-----|-------------------|
|                    |               |                | Acc | ount detail       |
| UserDB Fields      | Account det   | tails          |     |                   |
| Forwarding         | E. II Married | rfa avu ta a t |     |                   |
| Password           | Fuil Name     | nnowlest       |     |                   |
| Aliases            | Phone         |                |     |                   |
| Lists              |               |                |     |                   |
| Mailbox            | domain        |                |     |                   |
| Email Notification | forward [     |                |     |                   |
| Filtering          | maildrop      |                |     |                   |
| Spam               | mailmask      | 0000           |     |                   |
| Friends            | maimask       | 0.0.0          |     |                   |
| SDF                | . ir          |                |     |                   |

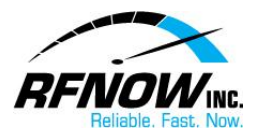

- 3. Enter details for the Exception as follows:
  - a. In the **If the** menu, select the applicable Header.

|                    |                                   | Exceptions and Filters (1   |
|--------------------|-----------------------------------|-----------------------------|
| UserDB Fields      | Exceptions and Filters            |                             |
| Forwarding         |                                   |                             |
| Password           | (If the)select                    | he                          |
| Aliases            | and                               |                             |
| Lists              | To                                |                             |
| Mailbox            | or From<br>Subject                | _                           |
| Email Notification | then Mailing-List                 | to IMAP folder              |
|                    | X-Rcpt-To                         | original - to email address |
| Filtering          | X-Autoresponder<br>X-Mailing-List | reason for rejection        |

b. In the **Match** menu, select the relationship.

| Exceptions and Filters (test@rnow.com) |                |                                                               |  |  |  |
|----------------------------------------|----------------|---------------------------------------------------------------|--|--|--|
| nd Filters                             |                |                                                               |  |  |  |
|                                        | From           | header contains                                               |  |  |  |
|                                        |                | does not cbঈtain<br>matches exactly<br>does not match exactly |  |  |  |
|                                        | to IMAP folder | INBOX exists                                                  |  |  |  |

- c. In the **Text** field, enter the email address to be filtered.
  - To accept all email from an entire domain, enter *\*@domainname* (e.g. *\*@r*fnow.com) in the **Text** field.

| IS AILY FILLEIS (LESLWIII) OW.COM |                                                                   |
|-----------------------------------|-------------------------------------------------------------------|
| header contains                   | support@rfnow.com     Enter the applicable     email address here |

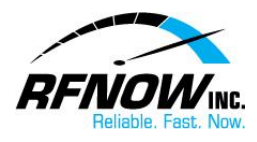

- d. Choose one of the following options:
  - Move or Copy any message from that email address to the selected folder.

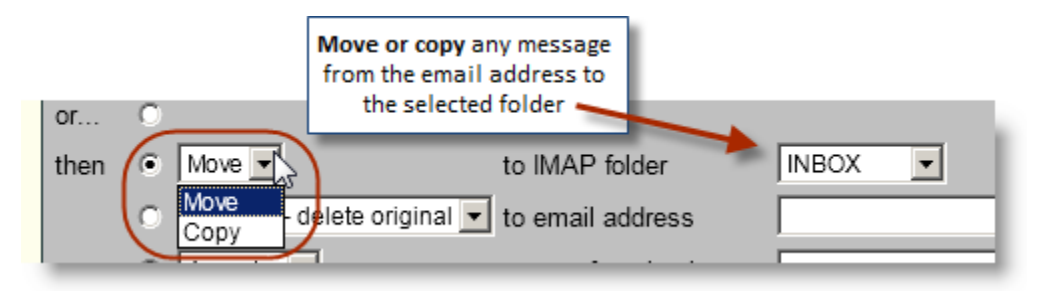

• Forward the message to the indicated email address.

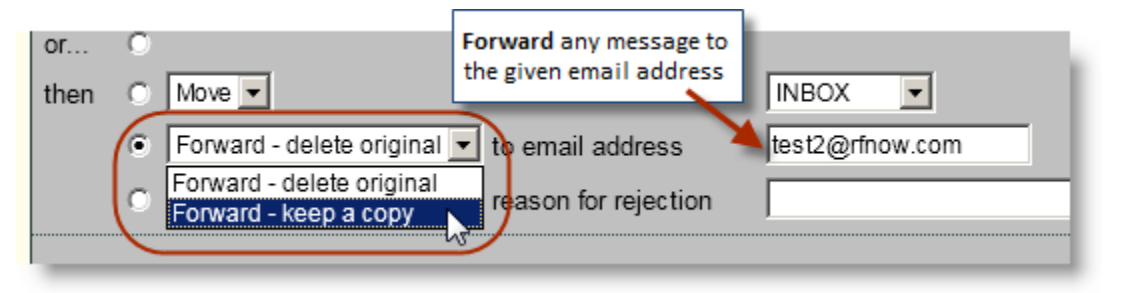

- Choose an Action for all messages received from the email address.
  - Choose Accept to receive every message.
  - Choose **Vanish** to delete every message automatically *without* informing the sender you didn't receive it.
  - Choose **Reject** to refuse every message and send an email to the sender saying you didn't receive the message.
  - Choose **Hold** to keep the message for two weeks, giving you time to review the message and decide whether or not to receive it in your Inbox.
  - Choose **Request** to hold the message and send a *Friends Confirmation Message* to verify the sender is a real person (rather than a spam robot). The "held" message will be kept for two weeks, giving you time to review the message and decide whether or not to receive it in your Inbox. Meanwhile, if a reply to the Friends confirmation message is received (indicating the sender is a real person), the original message will be moved automatically to your Inbox.

| or   | $\odot$ |                  |         |            |            |           |                     |
|------|---------|------------------|---------|------------|------------|-----------|---------------------|
| then | $\odot$ | Move 🔻           |         |            | to IMAP fo | older     | INBOX 👻             |
|      | $\odot$ | Forward - de     | elete o | original 🔻 | to email a | ddress    |                     |
|      | 6       | Accept 👻         |         |            | reason for | rejection | I                   |
|      |         | Accept<br>Vanish |         |            |            |           |                     |
| ID   | Sel     | Reject           | ch      | Text       |            | Action    | Destination*/Reason |
| if 0 | Ĺ       | Request          | ains    | info@rfno  | w.com      | accept    |                     |

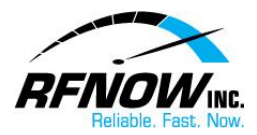

e. Click the **Add** button to save the new Exception to the Exceptions list.

| -       | reason for        | rejection |                       |                  |    |                      |
|---------|-------------------|-----------|-----------------------|------------------|----|----------------------|
|         |                   |           |                       |                  |    | Add le:              |
| atch    | Text              | Action    | Destination*/Reason** |                  | N. |                      |
| ontains | info@rfnow.com    | accept    |                       | <u>edit copy</u> | I  | Click Add to add the |
| ontains | support@rfnow.com | accept    |                       | <u>edit copy</u> | I  | Exceptions list      |
| ор      | Move Up Move Do   | own       | Move To Bottom        |                  | ļ  |                      |

- 4. Repeat to add additional filters, as required.
  - Note that filters are applied to incoming email in the order they are listed in the Exceptions List. To move a filter in the list, simply select the filter and click the applicable Move button.

Return to Top

## **Set Up Your Friends List**

To set up your Friends list,

- 1. On the RFNOW Webmail Management login page, enter your Username and Password, and then click the Login button.
  - If you need or have forgotten your Username or Password, please contact us at <a href="mailto:support@rfnow.com">support@rfnow.com</a>.

| Please enter your email address below to login to rfnow.net and change your        |
|------------------------------------------------------------------------------------|
| SurgeMAIL account settings. If you do not have an account and would like one click |
| <u>here</u>                                                                        |
|                                                                                    |

| Username test@rfnow.com |       |                 |
|-------------------------|-------|-----------------|
| Password •••••          |       |                 |
| Language English 💌      |       |                 |
|                         | Login | Forgot          |
|                         | Login |                 |
|                         |       | about SurgeMail |

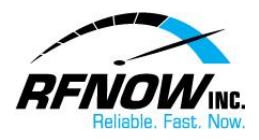

2. In the Webmail Management window, click the **Friends** button.

|                    | Q          | Surg<br>Account detail |
|--------------------|------------|------------------------|
| UserDB Fields      | Account de | etails                 |
| Forwarding         | Full Name  | rfnow test             |
| Password           |            |                        |
| Aliases            | Phone      |                        |
| Lists              |            |                        |
| Mailbox            | domain     |                        |
| Email Notification | forward    |                        |
| Filtering          | maildrop   |                        |
| Spam<br>Friends    | mailmask   | 0.0.0.0                |
| SPF                | realuser   |                        |
| Log                |            |                        |

- 3. First, select one of the following Friends Settings and then click Save.
  - **Disable Friends** The Friends List will not be applied to incoming email messages.
  - Kid Safe Only messages from email addresses in the Friends Address List will be accepted.
  - Apply friends whitelist, but don't block any email Messages from email addresses in the Friends Address List will always be accepted; however, messages from other email addresses will *not* be blocked and no Friends confirmation messages will be sent.
  - Apply friends whitelist and quarantine mail if smite score below is exceeded – Messages from email addresses in the Friends Address List will always be accepted. Also, if a message is received from an unknown sender and its "Spam Rating" is equal to or greater than the value given in the next option, the message will be held in the Quarantine/Pending List, giving you time to review the message and decide whether or not to receive it in your Inbox. Click here for help with viewing your Quarantine/Pending List.
  - Quarantine mail pending challenge confirmation if smite score is (\_) or greater – If a message is received from an unknown sender and its "Spam Rating" is equal to or greater than the entered

An unsolicited bulk email message is known as "spam." *Spam Rating* is the value assigned to an email message that indicates, based on the message's characteristics – such as content, header, etc. – the likelihood that the message is spam. For example, a rating of '0' means the message definitely is *not* spam, while a rating of '10' or higher means the message definitely *is* spam.

value, the message will be held in the Quarantine/Pending List, giving you time to review the message and decide whether or not to receive it in your Inbox. Meanwhile, a Friends

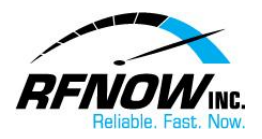

confirmation message will be sent to verify the sender is a real person (rather than a spam robot). If a reply is received, the original message will be moved automatically to your Inbox. If no reply is received, the message will remain in the Quarantine/Pending List. *This option is recommended, with a Spam Rating of 5 or higher.* 

• Quarantine mail pending challenge confirmation from all unknown addresses – If a message is received from an unknown sender, regardless of its Spam Rating, it will be held in the Quarantine/Pending List, and a Friend confirmation message (as described above) will be sent to the sender.

|    | Friends (test@rfnow.com)                                                                                                    |
|----|----------------------------------------------------------------------------------------------------|
| s  | Friends - Settings                                                                                                    |
| _  | Settings Quarantine / Pending Address whitelist Block list                                                                                                    |
| on | The Friends system allows you to maintain a list of acceptable addresses. It autom awaiting a reply to a confirmation message. This checks they are a real person and details. Friends is app select the appropriate addresses and the select the appropriate of a fiter your Spam rules. Friends addresses and then click Save |
|    | <ul> <li>Kid safe - only accept mail from known senders. (You must specify senders in 'Addr</li> </ul>                                                                                                    |
|    | O Apply friends whitelist, but don't block any email. (No challenge email is ever                                                                                                    |
|    | $\odot$ Apply friends whitelist, quarantine mail if smite score below is exceeded. (No $c$                                                                                                    |
|    | Quarantine mail pending challenge confirmation if smite score is: 5 or gr                                                                                                    |
|    | <ul> <li>Quarantine mail pending challenge confirmation from all unknown addresses.</li> <li>Save Use Defaults</li> </ul>                                                                                                    |

4. Next, if the Friends Address List will be used, add email addresses to the list as follows: a. Click the **Address Whitelist** button.

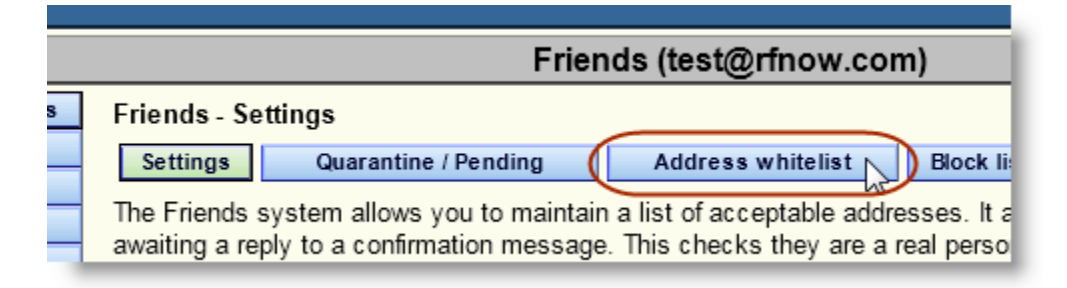

••• 7

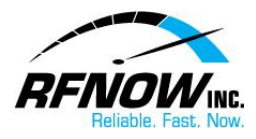

- b. Click in the Add Address box, and enter the email address(es).
- c. Click the Add Address button.

|     | Frier                                                                                                 | nds (test@                         |
|-----|----------------------------------------------------------------------------------------------------|------------------------------------|
| Is  | Friends - Address list                                                                                |                                    |
| 1   | Settings Quarantine / Pending                                                                         | Addres                             |
|     | This is your Friends address list. the 'return                                                        | n-path' is on                      |
|     | Add address:                                                                                          |                                    |
| ion | test2@rfnow.com                                                                                       | *                                  |
|     |                                                                                                    | Ŧ                                  |
|     | There is a limit to the number of addresses you c<br>Wildcards are permitted, e.g. *@xyz.com, but use | an enter abov∈<br>e with caution i |
|     | Add address                                                                                           |                                    |
| _   | Browse                                                                                                | Import addre                       |

Repeat as required to add additional email addresses to the Friends Address List. Friends Addresses that have been added to the list will be displayed and can be deleted or blocked, as required.

| Log<br>WebMail<br>Logout | Wildcards are permitted, e.g. *@xyz.com, but use with caution in particular avoid *@ho         Add address         Browse                        |  |  |  |  |  |
|--------------------------|----------------------------------------------------------------------------------------------------|--|--|--|--|--|
|                          | Existing Friends addresses - <u>export</u>                                                                                                    |  |  |  |  |  |
|                          | Show Max 24 Refresh                                                                                                    |  |  |  |  |  |
|                          | test2@rfnow.com test3@rfnow.com                                                                                                    |  |  |  |  |  |
|                          | Select all         2 out of 2, starting         Any email addresses added to<br>the Friends Address List will be<br>displayed and can be deleted |  |  |  |  |  |
|                          | Delete Address Block Address or blocked, as required                                                                                             |  |  |  |  |  |
|                          | * Delete removes the Friends.<br>* Block removes the Friends and adds an 'Exception' to block new mail from them                                 |  |  |  |  |  |
|                          |                                                                                                    |  |  |  |  |  |

<u>Return to Top</u>

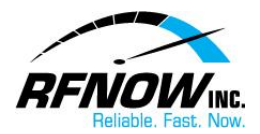

## **View Quarantine/Pending List**

In your Webmail's Friends Settings, you can choose to "quarantine" (hold) any message from an unknown sender, giving you time to review the message and decide whether or not to receive it in your Inbox. Meanwhile, if a Friends Confirmation Message has been sent to verify the sender is a real person (rather than a spam robot) and a reply to this message is received, the original message will be moved automatically to your Inbox.

To view your quarantined/pending messages,

- 1. On the RFNOW Webmail Management login page, enter your Username and Password, and then click the Login button.
  - If you need or have forgotten your Username or Password, please contact us at <a href="mailto:support@rfnow.com">support@rfnow.com</a>.

| Please enter your email address below to login to <b>rfnow.net</b> and change your<br>SurgeMAIL account settings. If you do not have an account and would like one click<br><u>here</u> |   |
|----------------------------------------------------------------------------------------------------|---|
|                                                                                                    | ł |

| Username test@rfnow.com |                 |
|-------------------------|-----------------|
| Password ••••••         |                 |
| Language English 🔽      |                 |
|                         | Login Forgot    |
|                         | Login           |
|                         | about SurgeMail |

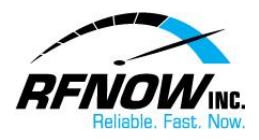

2. In the Webmail Management window, click the **Friends** button.

|   |                               | Q         | Surg<br>Account detail |  |  |
|---|-------------------------------|-----------|------------------------|--|--|
| Ī | UserDB Fields Account details |           |                        |  |  |
| ļ | Forwarding                    | Full Name | rfnow test             |  |  |
|   | Password                      |           |                        |  |  |
|   | Aliases                       | Phone     |                        |  |  |
| ļ | Lists                         |           |                        |  |  |
| ļ | Mailbox                       | domain    |                        |  |  |
|   | Email Notification            | forward   |                        |  |  |
| ļ | Filtering                     | maildrop  |                        |  |  |
| ( | Spam<br>Friends               | mailmask  | 0.0.0.0                |  |  |
|   | SPF<br>Log                    | realuser  |                        |  |  |

3. On the Friends page, click the **Quarantine/Pending** button.

|               | Friend                                                               |
|---------------|----------------------------------------------------------------------|
| UserDB Fields | Friends - Settings                                                   |
| Forwarding    | Settings Quarantine / Pending Address whitelist                      |
| Password      |                                                                      |
| Aliases       | The Friends system allows you to maintain a list of acceptable ad    |
| Lists         | Friende address list is applied after your Filters and before your 9 |

In the list of **Quarantined Messages**, you can choose one of the following options for each held message:

- Click the **Release** button to deliver the selected message to your Inbox.
- Click the **Delete** button to delete the selected message.
- Click the **Allow** button to deliver the selected message (and all others from the same email address) to your Inbox and add the sender's email address to your Friends Address List.
- Click the **Is Spam** button to delete the selected message.
- Click the **Not Spam** button to deliver the selected message to your Inbox.

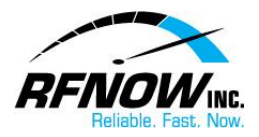

|    | i nenus - quarantineu email (testigr                                                                                                    |                |             |  |  |  |  |  |  |
|----|----------------------------------------------------------------------------------------------------|----------------|-------------|--|--|--|--|--|--|
| s  | Friends - Quarantined email                                                                                                    |                |             |  |  |  |  |  |  |
| _  | Settings Quarantine / Pending Address whit                                                                                                    | elist Block li | st Messa    |  |  |  |  |  |  |
|    | Your email quarantined as possible spam. The Friends pending list shows the addresses o<br>and have not yet replied to confirm they are a human.<br>You can choose to Release*. Allow*. or Delete* these messages. |                |             |  |  |  |  |  |  |
| on | Show Max 24 Refresh                                                                                                    |                |             |  |  |  |  |  |  |
|    | sel View Score From                                                                                                    | <u>Subject</u> | <u>Date</u> |  |  |  |  |  |  |
|    | view 5 D Select the d@cssionline.com>                                                                                                    | test message 2 | Tue Aug 28  |  |  |  |  |  |  |
|    | view 5 D message and then d@cssionline.com>                                                                                                    | test message   | Tue Aug 28  |  |  |  |  |  |  |
|    | Select all 2 out of 2, starting at 0                                                                                                    |                |             |  |  |  |  |  |  |
|    | Release Delete Allow Is Spam Not Spam                                                                                                    |                |             |  |  |  |  |  |  |
|    | * Release Will deliver the specific message to you.<br>* Delete will delete the message.                                                                                                    |                |             |  |  |  |  |  |  |
|    | * Allow will deliver the specific message and add the sender to your list of Friends.                                                                                                    |                |             |  |  |  |  |  |  |

<u>Return to Top</u>